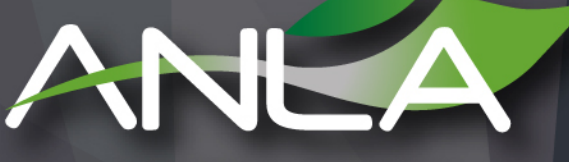

AUTORIDAD NACIONAL DE LICENCIAS AMBIENTALES

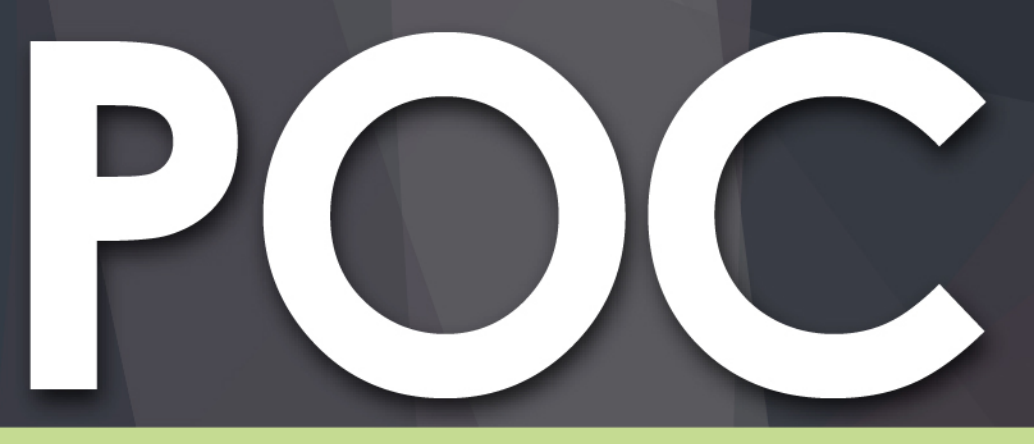

Mecanismo de radicación dispuesto por la ANLA para realizar una solicitud de Permiso de Ocupación de Cauces, Playas y Lechos mediante VITAL

Subdirección de Instrumentos Permisos y Trámites Ambientales

## Mecanismo de radicación dispuesto por la ANLA para realizar una solicitud de Permiso de Ocupación de Cauce mediante VITAL – Paso a Paso:

1. Ingresar a la Ventanilla Integral de Trámites en Línea – VITAL (http://vital.anla.gov.co/ventanillasilpa/) y dar clic sobre el ícono Regístrese.

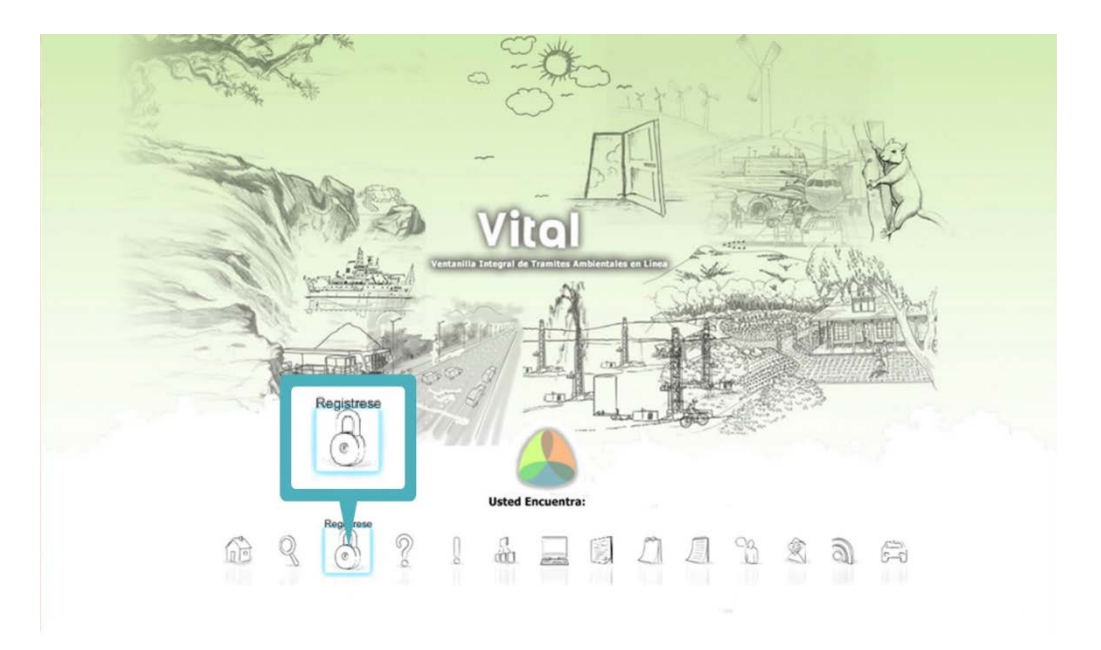

2. Diligenciar los formularios con los datos de identificación del usuario, seleccionando si es persona natural, jurídica pública o jurídica privada, y la ANLA como la Autoridad Ambiental a la que desea enviar su solicitud.

| Datos de Usuario                                                                                                    | Natural                                                                                                    | Jisuarie: Utimo Acceso |
|----------------------------------------------------------------------------------------------------|----------------------------------------------------------------------------------------------------|------------------------|
| Restau                                                                                                    | MIS DATOS PERS                                                                                                    | SONALES                |
| Datos de Usuario Datos Persona Natural Datos Apoderado                                                                                                    | Datos de Usuario Datos Persona Natu                                                                                                    | ral Datos Apoderado    |
| Para validar el siguiente registro debe presentarse ante la Autoridad Ambiental correspondiente y presentar su documento de Identificación Para el caso de Personas Jurídicas. Certificado de | Datos Personales                                                                                                    |                        |
| existencia y representación legal. En caso que desee actuar por medio de apoderado se deberá                                                                                                  | Primer Nombre:                                                                                                    |                        |
| Persona Natural     Persona Natural                                                                                                    | Segundo Nombre:                                                                                                    |                        |
| Tipo de Usuario: O Persona Jurícica Pública                                                                                                    | Primer Apellido:                                                                                                    |                        |
| Ø Persona Jurídica Privada                                                                                                    | Segundo Apellido:                                                                                                    |                        |
| Autoridad Ambiental a la que desea enviar su solicitud: ANLA                                                                                                    | Tipo de Documento:                                                                                                    | Seleccione             |
|                                                                                                    | Número de Documento:                                                                                                    |                        |
|                                                                                                    | Departamento Origen de Documento:                                                                                                    | Seleccione             |
| ANLA                                                                                                    | Municipio Origen de Documento:                                                                                                    | Seleccione             |
|                                                                                                    | Datos Para Contacto                                                                                                    |                        |
| Enviar Cancelar                                                                                                    | Dirección:                                                                                                    |                        |
|                                                                                                    | Pais:                                                                                                    | Colombia               |
|                                                                                                    | Departamento:                                                                                                    | Seleccione             |
|                                                                                                    | Municipio:                                                                                                    | Seleccione             |
|                                                                                                    | Corregimiento:                                                                                                    | Seleccione             |
|                                                                                                    | Vereda:                                                                                                    | Seleccione             |
|                                                                                                    | Dirección Correspondencia:                                                                                                    |                        |
|                                                                                                    | Pais:                                                                                                    | Colombia               |
|                                                                                                    | Departamento:                                                                                                    | Seleccione             |
|                                                                                                    | Municipio:                                                                                                    | Seleccione             |
|                                                                                                    | Corregimiento:                                                                                                    | Seleccione             |
|                                                                                                    | Vereda:                                                                                                    | Seleccione             |
|                                                                                                    | Teléfono                                                                                                    |                        |
|                                                                                                    | and the second second sec |                        |
|                                                                                                    | Celular:                                                                                                    |                        |

Si aplica apoderado, se deberá diligenciar los siguientes datos de identificación:

| 62        | A H                                                                                    |                                                                                        | Vito<br>ventantila integral del tr |                  |       |                   |
|-----------|----------------------------------------------------------------------------------------|----------------------------------------------------------------------------------------|------------------------------------|------------------|-------|-------------------|
|           | Datos de Usuario Datos<br>Datos de Apoderado<br>Para adicionar un apoderado<br>Agregar | Datos Apoderado<br>Persona Natural Datos Apoderado<br>de clic sobre el botón "Agregar" |                                    | MIS DATOS PERSOI |       |                   |
| Agregar   |                                                                                        |                                                                                        |                                    | APODI            | ERADO | The second second |
| ( Agregar | Enviar Cancelar                                                                        | Datos Personales                                                                       |                                    |                  |       |                   |
|           |                                                                                        | Primer Nombre:                                                                         |                                    |                  |       |                   |
|           |                                                                                        | Segundo Nombre:                                                                        |                                    |                  |       |                   |
|           |                                                                                        | Primer Apellido:                                                                       |                                    |                  |       |                   |
|           |                                                                                        | Segundo Apellido:                                                                      |                                    |                  |       |                   |
|           |                                                                                        | Tipo de Documento de Acreditación                                                      |                                    | Seleccione       | •     |                   |
|           |                                                                                        | No de Documento de Acreditación:                                                       |                                    |                  |       |                   |
|           |                                                                                        | Tipo de Documento:                                                                     |                                    | Seleccione       | ۲     | ]                 |
|           |                                                                                        | Número de Documento:                                                                   |                                    |                  |       |                   |
|           |                                                                                        | De:                                                                                    |                                    | Seleccione       | •     | ]                 |
|           |                                                                                        |                                                                                        |                                    | Seleccione       | •     |                   |
|           |                                                                                        | Datos Para Contacto                                                                    |                                    |                  |       | <u>.</u>          |
|           |                                                                                        | Dirección de Correspondencia:                                                          |                                    |                  |       |                   |
|           |                                                                                        | País:                                                                                  |                                    | Colombia         | •     |                   |
|           |                                                                                        | Departamento:                                                                          |                                    | Seleccione       | ,     | ]                 |
|           |                                                                                        | Municipio:                                                                             |                                    | Seleccione       | •     | ]                 |
|           |                                                                                        | Corregimiento:                                                                         |                                    | Seleccione       | •     | ]                 |
|           |                                                                                        | Vereda:                                                                                |                                    | Seleccione       |       | ]                 |
|           |                                                                                        | Telefono                                                                               |                                    |                  |       |                   |
|           |                                                                                        | Celular:                                                                               |                                    |                  |       |                   |
|           |                                                                                        | Fax:                                                                                   |                                    |                  |       |                   |
|           |                                                                                        | Correo Electrónico:                                                                    |                                    |                  |       |                   |
|           |                                                                                        | Aceptar Cancelar                                                                       |                                    |                  |       |                   |

3. Realizar el proceso de validación del registro del usuario para su aprobación, con el fin de confirmar la identidad de la persona que se ha registrado en el sistema (Ver anexo: Procedimiento de registro en VITAL). Esta validación se realiza en la sede ubicada en el edificio CAXDAC de la ANLA ubicada en la Calle 35 # 7 -25 Bogotá.

Una vez esta Autoridad haya validado los datos del registro y aprobado el usuario, se enviará un correo electrónico informando el usuario y la contraseña para el ingreso al sistema VITAL.

4. Cambiar la contraseña que se genera al finalizar el proceso de inscripción, validación y aprobación.

Una vez finalizado el proceso descrito anteriormente, los usuarios podrán radicar una solicitud de Permiso de Ocupación de Cauces a través de VITAL. A continuación, se describen los pasos para radicación en línea de esta solicitud:

**1.** Ingresar a la Ventanilla Integral de trámites en línea – VITAL (http://vital.anla.gov.co/ventanillasilpa/) y dar clic sobre el ícono Estado del Trámite.

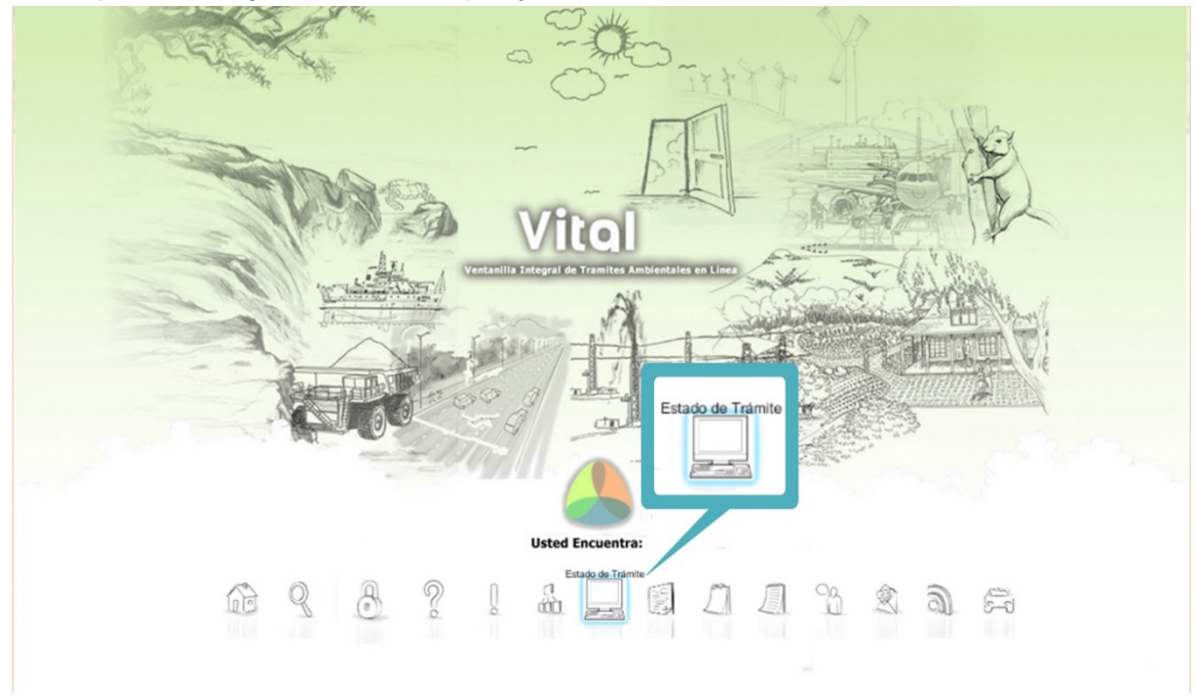

2. Ingresar Usuario y Contraseña.

| Copyright 6 2009 Ministerio de Ambiente, Vivienda y Desarrollo Territorial           Copyright 6 2009 Ministerio de Ambiente, Vivienda y Desarrollo Territorial           Dirección: Cale 37 No. 8-40 - Commutador (57-1) 332343 - 3323430 Lineas gratulas of 18000915060 - 018000919301 - Horario, Lunes a Vernes de 08:00 a.m 5:00 p.m. |  |
|----------------------------------------------------------------------------------------------------|--|

**3.** En el menú, seleccionar la opción de Iniciar Trámite, seguida de la opción Permisos Ambientales, y por último Permiso de Ocupación de Cauce.

|         |                                             | Vite                       | Usuario: Harve    | iantai                      |                               |                       | Uniter 2016/06/20 4 66 42                   |
|---------|---------------------------------------------|----------------------------|-------------------|-----------------------------|-------------------------------|-----------------------|---------------------------------------------|
| Inicio  | Mis Tareas                                  | Iniciar Trámite 🔸          | Mis Trámites      | Otras Actividades +         | Mis Datos Personales          | Notificacion Elect    | rónica · Seguridad · Salir                  |
|         |                                             | Licencias Ambientale       | s 🕨               |                             |                               |                       |                                             |
|         | _                                           | Permisos Ambientale        | is 🕨              | Liquidación de Evaluación   |                               |                       |                                             |
|         |                                             | Salvoconducto Unico        | Nacional >        | Permiso de Prospección y E  | xploración de Aguas Subter    | ràneas                |                                             |
|         |                                             | Audiencia Pública          |                   | Permiso de Concesión de A   | guas Subterráneas             |                       | -                                           |
| Ť       |                                             | Tercero Interviniente      |                   | Permiso de Concesión de A   | guas Superficiales            |                       | 1                                           |
| 12222-0 |                                             | Cesión de Derechos         | y Trámites        | Permiso de Vertimientos     |                               |                       |                                             |
| Usted   | l se encuenta en la<br>tud. Si va tiene trá | Interponer Recurso d       | le Reposición     | Permiso de Emisiones Fuer   | tes Fijas                     |                       | Puede ver la lista de sus trámites en       |
| proces  | so a través de la c                         | pción 'Mis Trámites', la I | ista de sus notif | Permiso o autorizacion de A | provechamiento Forestal       |                       | r, Diligenciar formulario RUA seleccione la |
| opcion  | n correcta en Otra                          | is Actividades             |                   | Permiso de Veda Nacional    |                               |                       |                                             |
|         |                                             |                            |                   | Solicitud de Sustracción Or | den Nacional                  |                       |                                             |
|         |                                             |                            | c c               | Permiso de Ocupación de C   | auce                          |                       |                                             |
|         |                                             | Direction: Gale 37 No.     | 8-40 - Conmutado  | Beneficios Tributarios      |                               | •                     | m 5:00 p.m                                  |
|         |                                             |                            |                   | Prueba Dinamica             |                               | •                     |                                             |
|         |                                             |                            |                   | Aprobación Nacional MDL     |                               |                       |                                             |
|         |                                             |                            |                   | Aprobación Nacional PoA     |                               |                       |                                             |
|         |                                             |                            |                   | Autorización Entidad Coord  | nadora PoA                    |                       |                                             |
|         |                                             |                            |                   | Carta No-Objeción PoA       |                               |                       |                                             |
|         |                                             |                            |                   | Consideración Temprana M    | DL y POA                      |                       |                                             |
|         |                                             |                            |                   | Carta No-Objeción MDL       |                               |                       |                                             |
|         |                                             |                            |                   | Permiso de Recolección pa   | ra Estudios Ambientales       |                       |                                             |
|         |                                             |                            |                   | Permiso de Recolección co   | n Fines de Investigación Cien | tífica no Comercial 🕨 |                                             |
|         |                                             |                            |                   | Sistemas de Recolección S   | electiva                      |                       |                                             |
|         |                                             |                            |                   | Gestión de Devolución de P  | roductos Posconsumo           |                       |                                             |
|         |                                             |                            |                   | Registro REDD S             |                               |                       |                                             |
|         |                                             |                            |                   | Permiso de Filmación        |                               |                       |                                             |
|         |                                             |                            |                   | Reserva Natural Sociedad (  | livil                         |                       |                                             |
|         |                                             |                            |                   | Acceso Recursos Genetico    | \$                            |                       |                                             |
|         |                                             |                            |                   | Modificación Permiso Ambi   | ental                         |                       |                                             |

- 4. El formulario Único Nacional de Solicitud de Ocupación de Cauces, Playas y Lechos se compone de dos pestañas:
- 4.1 Información de la solicitud:

|                                                                         | Uente                                                     | anillo integral del tràmite am                                      |                                                                                                    |
|-------------------------------------------------------------------------|-----------------------------------------------------------|---------------------------------------------------------------------|----------------------------------------------------------------------------------------------------|
|                                                                         |                                                           |                                                                     | Leener y voon<br>Regebbies de Celevala                                                                                                    |
| FORMULARIO<br>Base Legal: Ley                                           | ÚNICO NACION<br>99 de 1993, Deci                          | AL DE SOLICITUD DE C<br>reto LEY 2811 de 1974, E                    | XCUPACION DE CAUCES, PLAYAS Y LECHOS<br>becreto 1541 de 1978                                                                                                    |
| autoridad<br>ambiental                                                  | Seleccione                                                | v                                                                   | Diligencie este campo solo si la Autoridad Competente es la ANLA Recuerde: La ANLA tiene competent<br>para la evaluación, otorgamiento y seguimiento de permisos ambientales, cuando: - El solicitante es U<br>Corporación Autónoma Regional o Autoridad Ambiental - En aquellos casos en donde se asuma la<br>competencia por Cacutda discrecional del MDDS - Se trate de proyectos catologados como |
| Calidad en<br>que actúa:<br>Otro Cuál?                                  | Seleccione                                                | ٣                                                                   | Macropoyectos de Vivienda - PIDU, Ley 1537 de 2012                                                                                                    |
| POR FAVOR S                                                             | ELECCIONE EL R                                            | REPRESENTANTE LEGAL                                                 | O APODERADO, SÍ APLICA PARA É STE TRÁMITE                                                                                                    |
| Representante                                                           | Seleccione                                                | Ŧ                                                                   | Seleccione Representante Legal para la gestión de su trámite                                                                                                    |
| Datos del<br>Anoderado                                                  | Seleccione                                                | ¥                                                                   | Seleccione Apoderado para la gestión de su trámite                                                                                                    |
| Nº VITAL<br>Preexistente                                                |                                                           |                                                                     | Si usted desea efectuar el trámite en conjunto, por favor dilgencie ésta casilla indicando el número VIT<br>asignado al registro de un solicitante preexistente                                                                                                    |
| INFORMACIÓN                                                             | RELACIONADA                                               | CON EL PREDIO Y EL PE                                               | RMISO DE OCUPACIÓN                                                                                                    |
| DILIGENCIE P<br>Para diligenci<br>Agregar<br>Para diligenci<br>Agregar  | REDIO<br>ar la información<br>ar la ubicación de          | de uno o más predios, d<br>e uno o más predios, dar                 | lar clic sobre el botón "Agregar"<br>· clic sobre el botón "Agregar"                                                                                                    |
| DILIGENCIE IN<br>Para diligenci<br>Agregar<br>Para diligenci<br>Agregar | IFORMACIÓN OCI<br>ar la información<br>ar la ubicación de | UPACIÓN DE CAUCE<br>de una o más Ocupacio<br>e una o más Ocupacione | nes, dar clio sobre el botón "Agregar"<br>s, dar clio sobre el botón "Agregar"                                                                                                    |
|                                                                         |                                                           |                                                                     |                                                                                                    |

En esta parte se encuentra la siguiente información:

- **4.1.1** Autoridad Ambiental: Diligenciar este campo si la Autoridad Competente es la ANLA, esta tiene competencia para la evaluación, otorgamiento y seguimiento en permisos ambientales, cuando el solicitante es una Corporación Autónoma Regional o Autoridad Ambiental, en aquellos casos en donde se asuma la competencia por facultad discrecional del MADS, cuando se trate de proyectos catalogados como macro proyectos de vivienda.
  - Calidad en que actúa: Seleccionar en que calidad actúa (Propietario, Tenedor Arrendatario, Tenedor Comodatario, Tenedor Usufructuario, Otro... Cuál?
- **4.1.2** Seleccionar el representante legal o apoderado, si aplica para este trámite de permiso de ocupación de cauce.
  - Numero VITAL preexistente: Si el usuario desea efectuar el trámite en conjunto
- **4.1.3** Información Relacionada con el predio y el permiso de ocupación.
  - a) Diligenciar la información de uno o más predios, dar clic sobre el botón "Agregar"

|                                                                                                    | o Integral del tràmite ambiental | Libertod y Orden<br>Regebilica de Celembla |
|----------------------------------------------------------------------------------------------------|----------------------------------|--------------------------------------------|
|                                                                                                    |                                  |                                            |
|                                                                                                    |                                  |                                            |
|                                                                                                    |                                  |                                            |
|                                                                                                    |                                  |                                            |
| Información del Predio                                                                                                    |                                  |                                            |
| Información del Predio                                                                                                    |                                  |                                            |
| Información del Predio<br>Nombre del Predio o Sucursal                                                                                                    |                                  |                                            |
| Información del Predio<br>Nombre del Predio o Sucursal<br>Área                                                                                                    | 2                                |                                            |
| Información del Predio<br>Nombre del Predio o Sucursal<br>Área<br>Ha                                                                                                    |                                  |                                            |
| Información del Predio<br>Nombre del Predio o Sucursal<br>Área<br>Ha<br>m2                                                                                                    |                                  |                                            |
| Información del Predio<br>Nombre del Predio o Sucursal<br>Área<br>Ha<br>m2<br>Direccion del Predio                                                                                                    |                                  |                                            |
| Información del Predio<br>Nombre del Predio o Sucursal<br>Área<br>Ha<br>m2<br>Direccion del Predio<br>Urbano                                                                                            |                                  |                                            |
| Información del Predio<br>Nombre del Predio o Sucursal<br>Área<br>Ha<br>m2<br>Direccion del Predio<br>Urbano<br>Rural                                                                                   |                                  |                                            |
| Información del Predio<br>Nombre del Predio o Sucursal<br>Área<br>Ha<br>Direccion del Predio<br>Urbano<br>Rural<br>Sector                                                                               |                                  |                                            |
| Información del Predio<br>Nombre del Predio o Sucursal<br>Área<br>Ha<br>m2<br>Direccion del Predio<br>Urbano<br>Rural<br>Sector<br>Actividad                                                            |                                  |                                            |
| Información del Predio<br>Nombre del Predio o Sucursal<br>Área<br>Ha<br>m2<br>Direccion del Predio<br>Urbano<br>Rural<br>Sector<br>Actividad<br>Nombre del Propietario del Predio                       |                                  |                                            |
| Información del Predio<br>Nombre del Predio o Sucursal<br>Área<br>Ha<br>m2<br>Direccion del Predio<br>Urbano<br>Rural<br>Sector<br>Actividad<br>Nombre del Propietario del Predio<br>Costo del Proyecto |                                  |                                            |

• Nombre del Predio o Sucursal.

- Área: Área del predio, seleccionar si el dato esta en hectáreas (Ha) o metros cuadrados (m2).
- Dirección del Predio, seleccionar si el predio se encuentra en zona urbana o rural.
- Sector donde se encuentra el predio.
- Actividad: Que actividad se desarrolla en el predio.
- Nombre del propietario del predio.
- Costo del proyecto.
- Valor en letras: Valor en letras del costo del proyecto.
- b) Diligenciar la ubicación de uno o más predios, dar clic sobre el botón "Agregar"

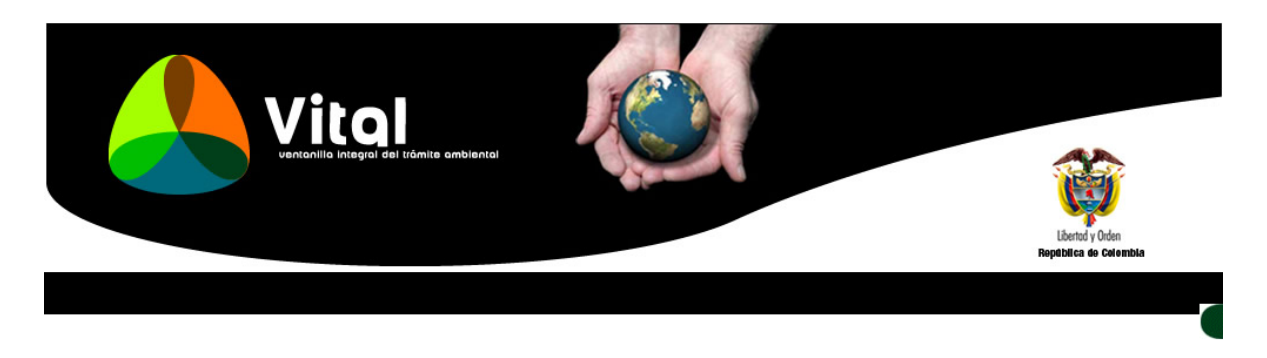

| entificador del Predio | Seleccione     | Ŧ  |                                                         |
|------------------------|----------------|----|---------------------------------------------------------|
| epartamento            | Seleccione     |    | Seleccione el departamento de la ubicación del proyecto |
| unicipio               | Seleccione     | Ψ. | Municipio de la Ubicación del Proyecto                  |
| orregimiento           | Seleccione     | Ψ. | Corregimiento de la Ubicación del Proyecto              |
| ereda                  | Seleccione     | Ψ. | Vereda de la Ubicación del Proyecto                     |
| uenca                  | Seleccione     | Ŧ  | Subzona de la cuenca del proyecto                       |
| ona Hidrográfica       | Seleccione     | Ŧ  | Zona Hidrográfica de la cuenca del proyecto             |
|                        | - Seleccione - | T  | Área Hidrográfica de la Cuenca de Provecto              |

Copyright © 2009 Ministerio de Ambiente, Vivienda y Desarrolo Territorial Dirección: Calle 37 No. 8-40 - Conmutador: (57-1) 3323434 - 3323400 Líneas gratuitas 018000915060 - 018000919301 - Horario: Lunes a Viernes de 08:00 a.m. - 5:00 p.m.

- Ubicación del proyecto, obra o actividad: Identificador del predio (Seleccione el número del predio que desea ubicar), Seleccione la ubicación del proyecto (Departamento, Municipio, Corregimiento, Vereda).
- Cuenca: Seleccione la subzona de la cuenca del proyecto, zona hidrográfica de la cuenca del proyecto y el área hidrográfica de la cuenca del proyecto.

• En caso de necesitar diligenciar las coordenadas de la ubicación, dar clic sobre el botón "Agregar"

|                                                                | Vital<br>ventanilia integrai del tràmite ambientai | Ebetory Orden<br>Beptablica do Celembra                                                                                                    |
|----------------------------------------------------------------|----------------------------------------------------|----------------------------------------------------------------------------------------------------|
| Quadranda                                                      |                                                    |                                                                                                    |
| Localización<br>Tipo de<br>geometría:<br>Tipo de<br>Coordenada | Seleccione V<br>Seleccione V                       | Nombre de la Ubicacion<br>Seleccione el tipo de geometría<br>Seleccione el tipo de coordenada                                                                          |
| Origen - Magna<br>Sirgas                                       | Seleccione 🔻                                       | Seleccione el origen<br>al digitar el valor, por favor tenga en cuenta que punto (.) se emplea para decimales y coma (.) se usa<br>para separar el par de coordenadas. |

- Localización: Nombre de la Ubicación.
- Tipo de geometría: Seleccionar si es punto, línea o polígono.
- Tipo de coordenadas: Seleccionar si son coordenadas geográficas o coordenadas planas.
- Origen Magna Sirgas: Seleccionar cual es el origen si es Bogotá, Este, Este Este, Oeste, Oeste – Oeste.
- Al digitar los valores de Norte y Este, hay que tener en cuenta que el punto (.) se emplea para decimales y coma (,) se utiliza para separar cuando hay más de dos valores de coordenadas en norte y este.
- 4.1.4 Diligenciar información de la ocupación de cauce.
  - a) Diligenciar la información de una o más ocupaciones, dar clic sobre el botón "Agregar". Se desplegará un formulario con la siguiente información, para finalizar, dar clic en "Agregar".

| Vital                                     | Libertor y Orden      |
|-------------------------------------------|-----------------------|
| verkanilla integral del tiàmile ambientat | Reptatica do Calembia |

| Nombre de la Fuente Hidrica               |                     |                         |  |
|-------------------------------------------|---------------------|-------------------------|--|
| Cuenca                                    |                     |                         |  |
| Longitud:                                 |                     |                         |  |
| Jnidad:                                   |                     |                         |  |
| Ancho:                                    |                     |                         |  |
| Unidad                                    |                     |                         |  |
| Jao de la Fuente en el Area de Influencia | 1                   |                         |  |
| Características de la Fuente Hidrica en e | al sitio dela Obra: |                         |  |
| Pendlente del Lecho                       |                     | %                       |  |
| Ineamiento:                               |                     |                         |  |
| Necto                                     |                     |                         |  |
| weandrico                                 |                     |                         |  |
| JITO                                      | U                   |                         |  |
| Dtro Cual?                                |                     |                         |  |
| nformación de la Obra que va a Ejecutar   | r                   |                         |  |
| Descripción de la Obra                    |                     |                         |  |
|                                           |                     | 1.                      |  |
| Longitud                                  |                     | Longitud en metros      |  |
| Alura                                     |                     | Alura en metros         |  |
| Area de Ocupación                         |                     | Area de Ocupación en m2 |  |
| Ancho.                                    |                     | Ancho en metros         |  |
| Sección                                   | -                   |                         |  |
| Francial                                  |                     |                         |  |
| Frapezoidar                               |                     |                         |  |
| Palas                                     |                     |                         |  |
| - ajon                                    |                     |                         |  |
| ENU                                       |                     |                         |  |
| ADOVEDADA                                 | U                   |                         |  |
| Recursos Naturales a Aprovechar:          |                     |                         |  |
| Joanala o Bermiso                         |                     | 1                       |  |
| Resolución No.                            |                     |                         |  |
| Fecha                                     |                     |                         |  |
| Tipo de Ocupación                         |                     |                         |  |
| Permanente:                               |                     |                         |  |
| Provisional:                              |                     |                         |  |
|                                           |                     |                         |  |
|                                           |                     |                         |  |

b) Diligenciar la ubicación de una o más ocupaciones, dar clic sobre el botón "Agregar"

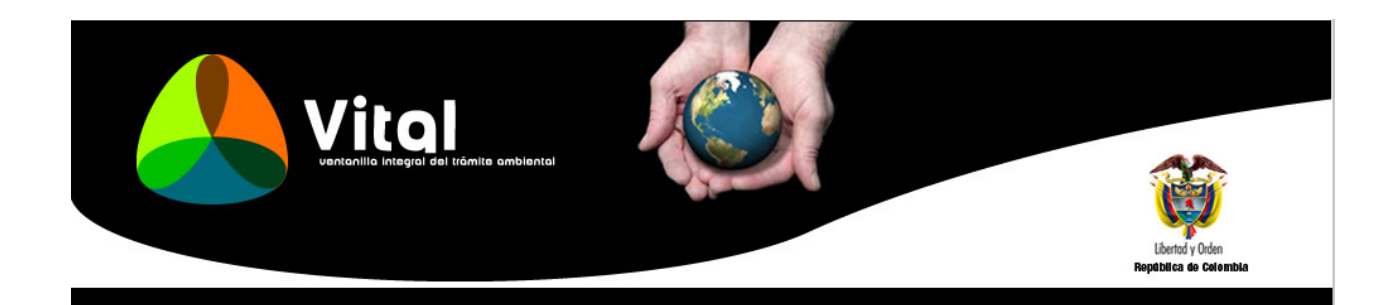

| ldentificador de la<br>Fuente | Seleccione | Este número debe ser consecutivo y debera relacionar la ubicación del predio y la información del permiso |
|-------------------------------|------------|----------------------------------------------------------------------------------------------------|
| Departamento                  | Seleccione | <ul> <li>Seleccione el departamento de la ubicación del proyecto</li> </ul>                               |
| Municipio                     | Seleccione | <ul> <li>Municipio de la Ubicación del Proyecto</li> </ul>                                                |
| Corregimiento                 | Seleccione | <ul> <li>Corregimiento de la Ubicación del Proyecto</li> </ul>                                            |
| /ereda                        | Seleccione | v Vereda de la Ubicación del Proyecto                                                                     |
| Cuenca                        |            |                                                                                                    |
| Subzona                       | Seleccione | ▼ Subzona de la cuenca del proyecto                                                                       |
| Zona Hidrográfica             | Seleccione | V Zona Hidrográfica de la cuenca del proyecto                                                             |
| -                             |            |                                                                                                    |

- Ubicación del permiso: Identificador de la fuente (Este número debe ser consecutivo, y coherente con la información depositada en la ubicación del predio), Seleccionar la ubicación del proyecto (Departamento, Municipio, Corregimiento, Vereda).
- Cuenca: Seleccione la subzona de la cuenca del proyecto, zona hidrográfica de la cuenca del proyecto y el área hidrográfica de la cuenca del proyecto.
- En caso de necesitar diligenciar las coordenadas de la ubicación, dar clic sobre el botón "Agregar".

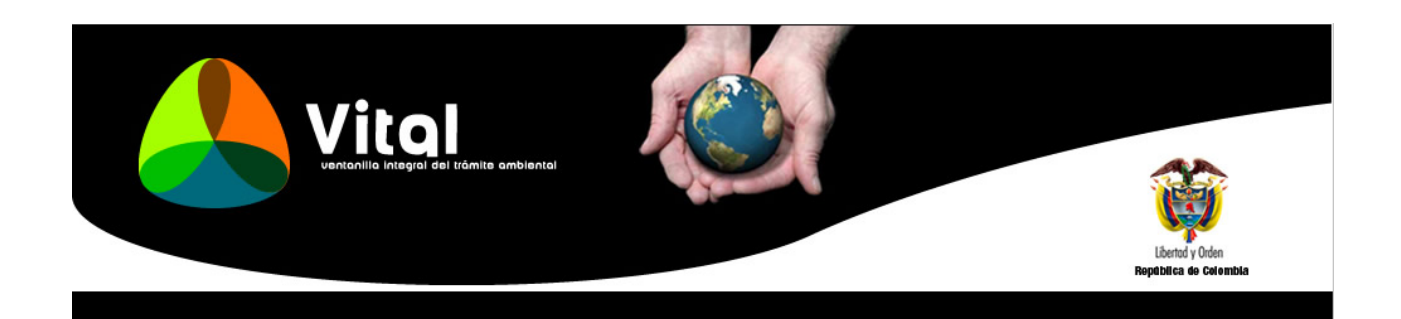

| ocalización              |            |    | Nombre de la Ubicacion                                                                                                    |
|--------------------------|------------|----|----------------------------------------------------------------------------------------------------|
| lipo de<br>geometría:    | Seleccione | Ŧ  | Seleccione el tipo de geometría                                                                                                    |
| lipo de<br>Coordenada    | Seleccione | Ψ. | Seleccione el tipo de coordenada                                                                                                    |
| Drigen - Magna<br>Sirgas | Seleccione | Ŧ  | Seleccione el origen                                                                                                    |
| Norte:                   |            |    | al digitar el valor, por favor tenga en cuenta que punto (.) se emplea para decimales y coma (,) se usa<br>para separar el par de coordenadas. |
| Este:                    |            |    |                                                                                                    |

Copyright © 2009 Ministerio de Ambiente, Vivienda y Desarrolo Territorial Dirección: Calle 37 No. 8-40 - Conmutador: (57-1) 3323434 - 3323400 Líneas gratuitas 018000915060 - 018000919301 - Horario: Lunes a Viernes de 08:00 a.m. - 5:00 p.m.

- Localización: Nombre de la Ubicación.
- Tipo de geometría: Seleccionar si es punto, línea o polígono.
- Tipo de coordenadas: Seleccionar si son coordenadas geográficas o coordenadas planas.
- Origen Magna Sirgas: Seleccionar cual es el origen si es Bogotá, Este, Este Este, Oeste, Oeste – Oeste.
- Al digitar los valores de Norte y Este, hay que tener en cuenta que el punto (.) se emplea para decimales y coma (,) se utiliza para separar cuando hay más de dos valores de coordenadas en norte y este.
- Para finalizar, dar clic en "Agregar".

Al Agregar toda la información de la de la solicitud, se mostrará un resumen de toda la información depositada en los diferentes formularios anteriores, en los cuales se puede modificar (Ver) y/o Eliminar dicha información.

|                                                                             |                         | V                       |                                    | iel trâmite ambie           | rcol                                                | K                                                        |                                                    |                                                     |                                      | Repo                           | Bend y Dden<br>Bena do Celestida      |                              |                                      |                               |                                    |                                    |                                     |                                 |                            |                     |
|-----------------------------------------------------------------------------|-------------------------|-------------------------|------------------------------------|-----------------------------|-----------------------------------------------------|----------------------------------------------------------|----------------------------------------------------|-----------------------------------------------------|--------------------------------------|--------------------------------|---------------------------------------|------------------------------|--------------------------------------|-------------------------------|------------------------------------|------------------------------------|-------------------------------------|---------------------------------|----------------------------|---------------------|
|                                                                             |                         |                         |                                    |                             |                                                     |                                                          |                                                    |                                                     |                                      |                                |                                       |                              |                                      |                               |                                    |                                    |                                     |                                 |                            |                     |
| FORMULARIC<br>Base Legal: Le                                                | ÚNICO NA<br>y 99 de 199 | ACIONAL E<br>3, Decreto | DE SOLICITUE<br>LEY 2811 de 1      | DE OCUPAC<br>974, Decreto 1 | ION DE CAUCI<br>541 de1978                          | ES, PLAYAS Y L                                           | LECHOS                                             |                                                     |                                      |                                |                                       |                              |                                      |                               |                                    |                                    |                                     |                                 |                            |                     |
| Información                                                                 | de la Solic             | itud Ane                | exar Informac                      | ión Soporte                 |                                                     |                                                          |                                                    |                                                     |                                      |                                |                                       |                              |                                      |                               |                                    |                                    |                                     |                                 |                            |                     |
| autoridad<br>ambiental<br>Calidad en<br>que actúa:<br>Otro Cuál?            | Autorida<br>Propieta    | d Nacional<br>rio       | de Licencias 4                     | • A                         | iligencie este o<br>utoridad Ambie                  | ampo solo si la<br>intal - En aquello                    | Autoridad Co<br>os casos en d                      | ompetente es la <i>l</i><br>donde se asuma          | ANLA Recuerde: L<br>la competencia p | a ANLA tiene<br>or facultad di | competencia para<br>screcional del MA | i la evaluaci<br>DS Se trati | ón, otorgamiente<br>e de proyectos c | o y seguimier<br>atalogados c | to de permisos a<br>omo Macropoyeo | imbientales, cu<br>tos de Viviendi | ando: - El solic<br>a – PIDU, Ley 1 | bitante es Una (<br>537 de 2012 | Corporación Autó           | noma Regional o     |
| POR FAVOR                                                                   | SELECCION               | E EL REPR               | ESENTANTE L                        | EGAL O APOD                 | ERADO, SÌ API                                       | LICA PARA ÉSTI                                           | e trámite                                          |                                                     |                                      |                                |                                       |                              |                                      |                               |                                    |                                    |                                     |                                 |                            |                     |
| Representant<br>Legal<br>Datos del<br>Apoderado<br>Nº VITAL<br>Preexistente | JUANFER                 | ione<br>NANDO GAL       | LEGO ZULUA(                        | * 3<br>* 8                  | eleccione Repi<br>eleccione Apoi<br>i usted desea e | resentante Lega<br>derado para la g<br>efectuar el trámi | l para la gest<br>jestión de su<br>ite en conjunti | tión de su tràmite<br>tràmite<br>x, por favor dilge | ncie ésta casilla                    | indicando el 1                 | túmero VITAL asi                      | gnado al reg                 | istro de un solic                    | itante preexis                | tente                              |                                    |                                     |                                 |                            |                     |
| INFORMACIÓ                                                                  | N RELACIO               | NADA CON                | EL PREDIO Y                        | EL PERMISO D                | E OCUPACIÓN                                         |                                                          |                                                    |                                                     |                                      |                                |                                       |                              |                                      |                               |                                    |                                    |                                     |                                 |                            |                     |
| DILIGENCIE                                                                  | REDIO                   |                         |                                    |                             |                                                     |                                                          |                                                    |                                                     |                                      |                                |                                       |                              |                                      |                               |                                    |                                    |                                     |                                 |                            |                     |
| Para diligeno                                                               | iar la inform           | nación de s<br>Índice   | no o más prec<br>Diligenciado      | fios, dar clic s<br>No      | obre el botón "/<br>mbre del Predie                 | Agregar"<br>o o Sucursal                                 | Área                                               | Ham2 Di                                             | ireccion del Predi                   | o Urba                         | no Rural                              | Sector                       | Actividad                            |                               | lombre del Propi                   | etario del Predi                   | io                                  | Costo del Pro                   | yecko 1                    | Valor en Letras     |
| Ver Elim                                                                    | inar.                   | 0                       | 2                                  | jdbhjdvhjv                  | sd                                                  |                                                          | 21 3                                               | X hvojhe                                            | vohjo                                | x                              | ded                                   | lvaea                        | jbxsjkbobq                           | bekbwyh                       | or                                 |                                    | 500                                 | 00000                           | Cine                       | o Millones          |
| Para diligeno                                                               | iar la ubica            | sión de un              | o o más predic                     | os, dar clic sob            | re el botón "Ag                                     | iregar"                                                  |                                                    |                                                     |                                      | 10000                          |                                       | 10000                        | 100                                  |                               |                                    |                                    |                                     |                                 |                            |                     |
|                                                                             |                         | İndic                   | e Dilig                            | enciado                     | 1de nGi5                                            | cador del Predi                                          | •                                                  | Departamento                                        | Mar                                  | vicipio                        | Corregim                              | iento                        | Ver                                  | eda                           | Sub                                | zona                               | Zona H                              | lidrográfica                    | Área                       | Hidrográfica        |
| <u>Ver</u> Ell<br>Agregar                                                   | minac                   | 0                       | 8                                  |                             | Predio 1                                            |                                                          | 0                                                  | ALDAS                                               | LA DORAD                             | A                              | - Seleccione -                        |                              | - Seleccione -                       | _                             | - Seleccione                       | -                                  | - Seleccione                        | -                               | - Seleccion                | 10                  |
| DILIGENCIE                                                                  | NFORMACI                | ÓN OCUPA                | CIÓN DE CAUC                       | æ                           |                                                     |                                                          |                                                    |                                                     |                                      |                                |                                       |                              |                                      |                               |                                    |                                    |                                     |                                 |                            |                     |
| Para diligenc                                                               | iar la inform           | mación de u             | ina o más Ocu                      | paciones, dar               | clic sobre el bo                                    | otón "Agregar"                                           | there also be                                      |                                                     |                                      | _                              |                                       |                              |                                      |                               |                                    |                                    |                                     |                                 |                            |                     |
|                                                                             | indice D                | ligen in de             | Nombre de la<br>Fuente<br>Histrica | Cuesca I                    | ergitet Unider                                      | 1 Annalas Unidad                                         | Fuente en Pe                                       | ndiente Recto M                                     | eándrine Ohn <mark>Otr</mark><br>Cun | o<br>Descripci                 | in de la Ohra-Lar                     |                              | Área de Anch                         | . Circular Tra                | es coide Triange                   | lar Cajor En Ab                    | Recu<br>nivedada Naha<br>Aprov      | ursos Resoluc<br>ales a No.     | <sup>ión</sup> Fecha: Perm | anente: Provisional |
| Ver Elimina                                                                 | <b>er</b> 0             | e.                      | dhjdvhjbwd                         | jbvhjebvhbr :               | 21 m                                                | 56 m                                                     | jhbhd 10                                           | 0 X                                                 |                                      | hjbvbgfvfb                     | jvhjkvhjkneg 12                       | 56                           | 42 46                                |                               |                                    | ×                                  |                                     |                                 |                            |                     |
| Para diligenc                                                               | iar la ubica            | ición de uni            | a o más Ocupa                      | aciones, dar cl             | ic sobre el botó                                    | in "Agregar"                                             |                                                    |                                                     |                                      |                                |                                       |                              |                                      |                               |                                    |                                    |                                     |                                 |                            |                     |
|                                                                             |                         | İndic                   | e Diligi                           | enciado                     | Identifi                                            | cador de la Fue                                          | nte                                                | Departamen                                          | nto M                                | unicipio                       | Corregi                               | miento                       | Ve                                   | ereda                         | Su                                 | bzona                              | Zona I                              | Hidrográfica                    | Área                       | Hidrográfica        |
| <u>Ver</u> Elli<br>Agregar                                                  | minar                   | 0                       | 8                                  | P                           | uente 1                                             |                                                          |                                                    | CALDAS                                              | LA DORA                              | NDA .                          | - Seleccione -                        |                              | - Seleccione                         | -                             | - Seleccione                       | -                                  | Seleccione                          | e )                             | - Seleccior                | 18                  |
| Enviar Cance                                                                | elar Envia              | ır e împrim             | ir.                                |                             |                                                     |                                                          |                                                    |                                                     |                                      |                                |                                       |                              |                                      |                               |                                    |                                    |                                     |                                 |                            |                     |
|                                                                             |                         |                         |                                    |                             |                                                     |                                                          |                                                    |                                                     |                                      |                                |                                       |                              |                                      |                               |                                    |                                    |                                     |                                 |                            |                     |

**4.2** Anexar Documentación Soporte:

Al seleccionar la opción Anexar Documentación Soporte, despliega las siguientes opciones en los cuales, se puede subir al sistema los documentos correspondientes para cada uno de los ítems, si estos documentos ya fueron entregados de forma física a esta Autoridad Ambiental, se debe ingresar en el formulario el No. del radicado. Para finalizar, dar clic en "Enviar".

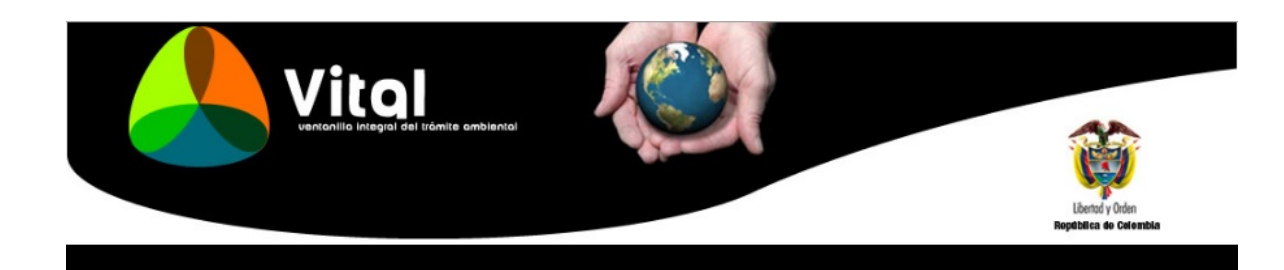

FORMULARIO ÚNICO NACIONAL DE SOLICITUD DE OCUPACION DE CAUCES, PLAYAS Y LECHOS Base Legal: Ley 99 de 1993, Decreto LEY 2811 de 1974, Decreto 1541 de1978 Información de la Solicitud Anexar Información Soporte Documentos que acrediten la personeria jurídica del solicitante Sociedades: Certificado de Existencia y Representación Legal Adjuntar Documento Seleccionar archivo Ningún archivo seleccionado Sociedades No. de radicado: Ingrese el número de radicado, si este documento ya fue entregado a la Autoridad Ambiental Juntas de Acción Comunal Certificado de Existencia y Representación Legal, Personería Jurídica y/o Certificación e Inscripción de Dignatarios (Expedida por la Gobernación) Adjuntar Documento Seleccionar archivo Ningún archivo seleccionado Juntas de Acción Comunal No. de radicado: Ingrese el número de radicado, si este documento ya fue entregado a la Autoridad Ambiental Poder debidamente otorgado cuando se actúe por medio de apoderado Propietario del inmueble: Certificado de libertad y Tradición (Fecha de expedición no superior a 3 meses) Adjuntar Documento Seleccionar archivo Ningún archivo seleccionado Propietario del inmueble No. de radicado: Ingrese el número de radicado, si este documento ya fue entregado a la Autoridad Ambiental Tenedor: Copia del documento que lo acredite como tal (contrato de arrendamiento, comodato, etc) o autorización del propietario o poseedo Adjuntar Documento Seleccionar archivo Ningún archivo seleccionado Tenedor Ingrese el número de radicado, si este documento ya fue entregado a la Autoridad Ambiental No de radicado: Poseedor: Manifestación escrita y firmada de tal calidad Adjuntar Documento Seleccionar archivo Ningún archivo seleccionado Poseedor Ingrese el número de radicado, si este documento ya fue entregado a la Autoridad Ambiental No. de radicado: Certificación de existencia y representación legal para el caso de persona jurídica, el cual debe haber sido expedido dentro de los tres (3) meses anteriores a la fecha de presentación de la solicitud Adjuntar Documento Seleccionar archivo Ningún archivo seleccionado Certificado No. de radicado: Ingrese el número de radicado, si este documento ya fue entregado a la Autoridad Ambiental Autorización del propietario o poseedor cuando se actúe como mero tenedor o por contrato de arrendamiento Adjuntar Documento Seleccionar archivo Ningún archivo seleccionado Autorización
No. de radicado:
Ingrese el número de radicado, si este documento ya fue entregado a la Autoridad Ambiental Certificado de tradición expedido máximo con tres (3) meses de antelación Adjuntar Documento Seleccionar archivo Ningún archivo seleccionado Certificado No. de radicado: Ingrese el número de radicado, si este documento ya fue entregado a la Autoridad Ambiental Plano de localización de la fuente hídrica en el área de influencia Adjuntar Documento Seleccionar archivo Ningún archivo seleccionado Plano No. de radicado: Ingrese el número de radicado, si este documento ya fue entregado a la Autoridad Ambiental Planos y Memoria de Cálculo Adjuntar Documento Seleccionar archivo Ningún archivo seleccionado planos y memoria Ingrese el número de radicado, si este documento ya fue entregado a la Autoridad Ambiental No. de radicado: Enviar Cancelar Enviar e imprimir Copyright © 2009 Ministerio de Ambiente, Vivienda y Desarrollo Territorial Dirección: Calle 37 No. 8-40 - Conmutador: (57-1) 3323434 - 3323400 Líneas gratuitas 018000915060 - 018000919301 - Horario: Lunes a Viernes de 08:00 a.m. - 5:00 p.m

5. Para finalizar la solicitud de Permiso de Ocupación de Cauce, después de diligenciar los anteriores formularios, se vuelve a seleccionar la opción "Información de la Solicitud", dar clic en "Enviar". Seguido de esto, mostrara un pantallazo en el cual expresa que el proceso se realizó correctamente, se asignara un numero VITAL a su proceso y el nombre de la Autoridad Ambiental para la gestión del mismo.

**Nota:** Al diligenciar la información solicitada en la plataforma VITAL, esta hace referencia a la misma del **Formulario Único Nacional de Solicitud de Ocupación de Cauces, Playas y Lechos,** por ende, no es necesario anexar el respectivo formulario o radicarlo ante esta Autoridad Ambiental en medio físico.

|                                        | Vital                                                                                                    |                                                                                                    |
|----------------------------------------|----------------------------------------------------------------------------------------------------|----------------------------------------------------------------------------------------------------|
|                                        |                                                                                                    | Liberary claim<br>Nygentics in Constantin                                                                                                    |
| ULARIO Ú                               | NICO NACIONAL DE SOLICITUD DE                                                                                                    | OCUPACIÓN DE CAUCES, PLAVAS Y LECHOS                                                                                                    |
| nación de                              | e la Solicitud Anexar Información                                                                                                    | Suporte                                                                                                    |
| fad<br>ntal<br>id en<br>chia           | Autoridad Nacional de Licencias 7 •  <br>Propletario •                                                                                                    | Diligencie este campo solo si la Autoridad Competente es la ANLA Recurrár La ANLA Recurrár La ANLA Serve competencia para la evaluación, obrganiento y segumiento de parmisos ambientiles, cuando: -El solicitante es Una Corporación Autónoma Rej<br>Autoridad Ambiental -En aquellos casos en dioide se asuma la competencia para facultad discreccional del MADE - Se wate de proyectos catalogados como Macropoyectos de Vivienda – PROI, Lay 8537 de 2012                                                                                                    |
| WOR SE                                 | LECCIONE EL REPRESENTANTE LEGA                                                                                                    | IL O APODERADO, SÍ APLICA PARA ÉSTE TRÁMTE                                                                                                    |
| entante<br>jel<br>jado<br>VL<br>stente | Selectione      JUNIFERNANDO GALLEGO ZULUM:                                                                                                    | Selectione Representante Legal para la gestión de su bânite<br>Selectione Apoderado para la gestión de su bânite<br>31 ostel desa etectar el bámite en conjunto, por favor dilgensia ésta casitta indicando el número VITAL asignado al registro de un soficilante prevaistente                                                                                                    |
| NCIE PR                                | RELACIONADA CON EL PREDIO Y EL F                                                                                                    | (Ermiso de ocupación                                                                                                    |
| Elimin                                 | r la información de uno o más predios,<br>Indice Diligenciado<br># 0 20                                                                                                    | Monder dat Predise Blannerski         Area         Na         Diversion dat Predis         Diversion dat Predis         Diversin dat Predis         Diversion dat Predis         <                                                                                                    |
| Egencia:<br>Elimi                      | r la ubicación de uno o más predica, d<br>Indice Diligenci<br>Dás 0 g                                                                                                    | rar Gis zober el kolon "Agergan"<br>also Bioratikador del Pendio Departamento Manispio Correginianto Vereda Eukoma Zimu Hidrográfica Área Hidrográfi<br>Predio 1 CALDAS LA DONADA - Salecciona Salecciona                                                                                                    |
| NCIE INF                               | ORMACIÓN OCUPACIÓN DE CAUCE                                                                                                    |                                                                                                    |
| ligenciar                              | A información de una o mas Ocupación     Minmine de la     Construction de una o mas Ocupación     Minmine de la     Construction de una o mas Ocupación     O geo de una o mas Ocupación     O geo de una o mas Ocupación | Const, dar zills solen ei Decen Vergenzen<br>Frei de Steamen vergenzen<br>jerenten 21 m 56 m jahre 19 x hjerspefrejreksvejknag 12 56 42 46 X                                                                                                    |
| Etmi                                   | rta ubicación de una o más Ocupacion<br>Indice Dilgencia<br>nar: 0 2                                                                                                    | ka), Gard Ella Sobre el Della "Agregan"<br>de la Indinadar de la Farnite Departamento Manicipaio Corregimiento Vereda Sutanova Zona Hidengráfica Área Hidengráfi<br>Funda 1. CALDAS LA DORACA «Seleccione» «Seleccione» «Se |
| Cancela                                | Erreiar e imprimir                                                                                                    |                                                                                                    |
|                                        |                                                                                                    | Copyright @ 2009 Mentering de Architection y Denamole Technical                                                                                                    |
|                                        |                                                                                                    | Vitol<br>vertanilie integral del tràmite ambiental                                                                                                    |
|                                        |                                                                                                    | Ropeblica de Calembia                                                                                                    |
|                                        |                                                                                                    | RESULTADO<br>Proceso realizado correctamente                                                                                                    |
|                                        |                                                                                                    | El número vital asignado a su proceso es el 4900002603201116001                                                                                                    |
|                                        |                                                                                                    | El numero vital asiBilado a su proceso es el 4200002002201110001.                                                                                                    |
|                                        |                                                                                                    | Su solicitud será gestionada por Autoridad Nacional de Licencias Ambientales<br>Cenar                                                                                                    |

El usuario podrá consultar los documentos ingresados en cada una de las etapas del proceso, ya sea para realizar cambios, cargar nuevos documentos para el respectivo seguimiento al Permiso Ocupación de Cauces. Se deben seguir los siguientes pasos:

1. Ingresar a la Ventanilla Integral de Trámites en Línea – VITAL (http://vital.anla.gov.co/ventanillasilpa/) y dar clic sobre el ícono Estado de Trámite.

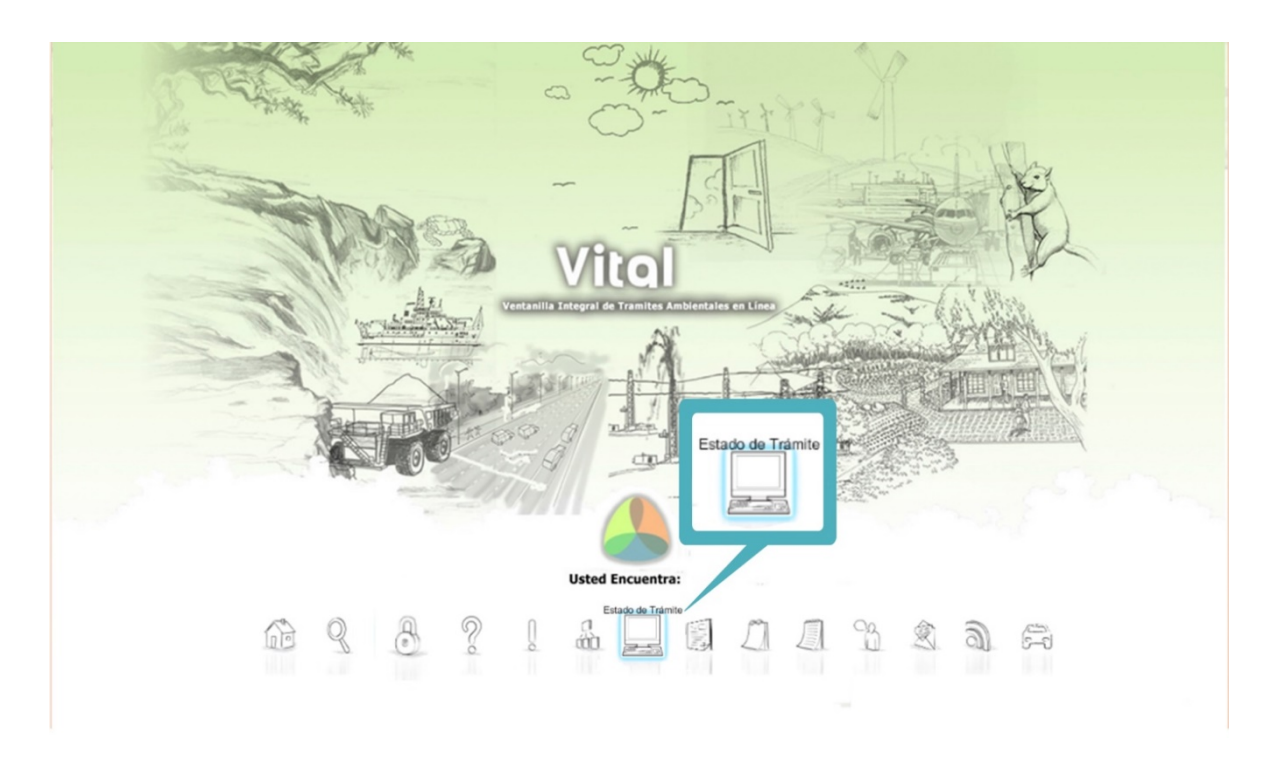

2. Ingresar Usuario y Contraseña.

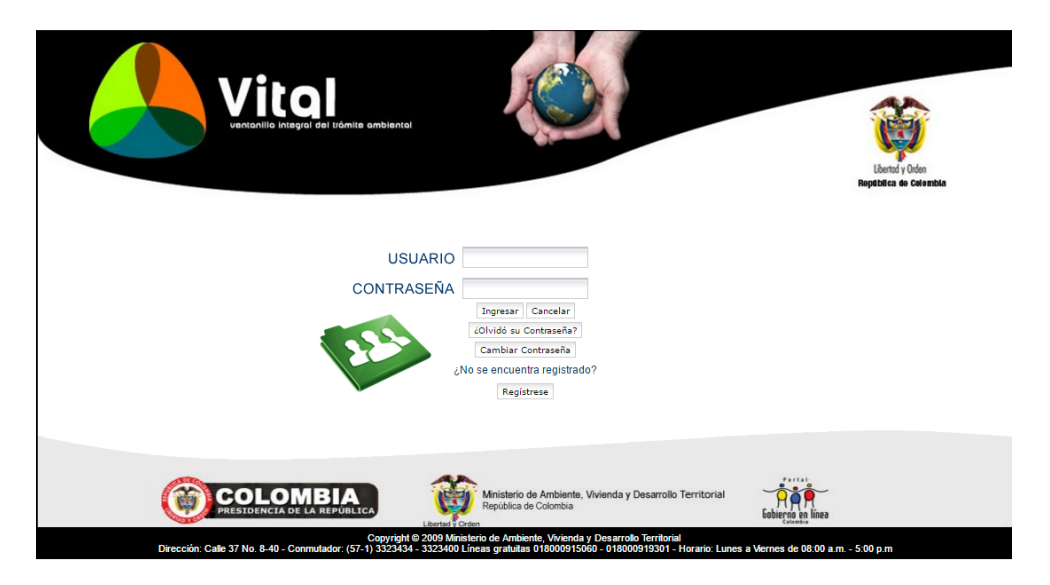

3. En el menú, seleccionar la opción de Mis Tramites.

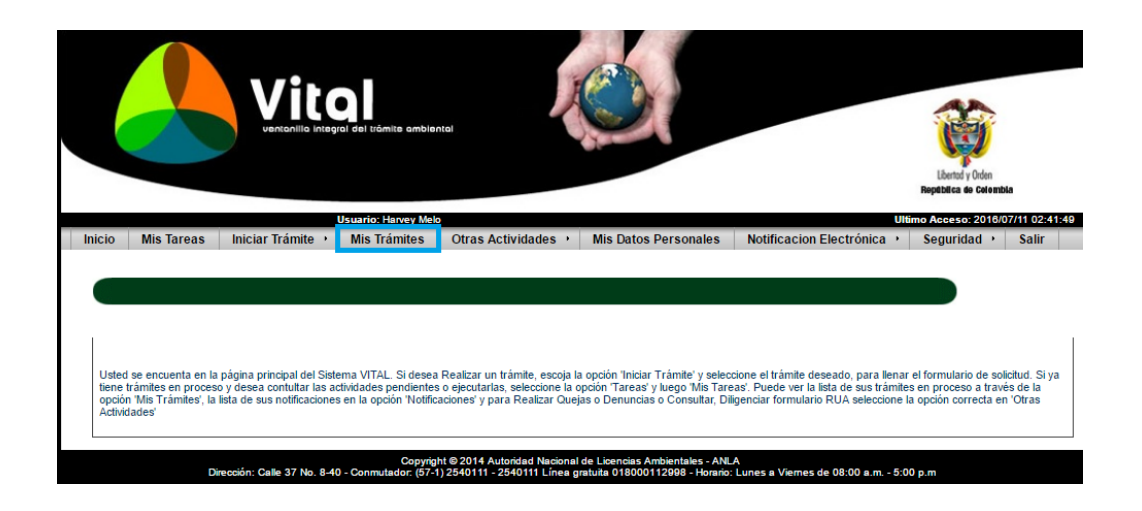

4. Digitar el número VITAL asignado del trámite. Dar clic en Búsqueda de trámite, el cual desplegará el trámite deseado y dar clic sobre el N° Vital.

| a de                                                                                                    |                                                            |                                                                                             | <b>/itol</b>                                                 | ales en Lineo                                                                                       |
|----------------------------------------------------------------------------------------------------|------------------------------------------------------------|---------------------------------------------------------------------------------------------|--------------------------------------------------------------|----------------------------------------------------------------------------------------------------|
|                                                                                                    |                                                            | Inicio » Búsqueda de Tramites                                                               | ⊙ <sub>Web</sub> ● s                                         | Sitio Buscar                                                                                        |
| Información General                                                                                                    |                                                            |                                                                                             |                                                              |                                                                                                    |
| Número del Expediente:<br>Número VITAL:<br>Tipo de Tránite:<br>Solicitante:<br>Autoridad Ambiental:<br>Estado Resolución:<br>Estado Tranite: | Seleccione. V<br>Seleccione. V<br>Seleccione. V<br>Todos V | Cuenca<br>Cuenca<br>Area Hidrográfi<br>Sub Zona Hidrográfi<br>Sub Zona Hidrográfi<br>Sector | ca: Seleccione<br>ca: Seleccione<br>grăfica: Seleccione<br>y | •         •           •         •           •         •           •         •           •         • |
| Fecha Creación<br>Fecha Desde (dd/mm/aaaa):<br>28/05/2016                                                                                    | Fecha Hasta (dd/mm/aaaa<br>28/06/2016<br>Busqueda de Trá   | );<br>mite                                                                                  |                                                              | *                                                                                                   |

5. Consultar los documentos ingresados por la Autoridad Ambiental, una entidad externa, PDI y el mismo solicitante, durante las etapas de solicitud, evaluación y seguimiento.

|                                                                                          | No a                                                                         | Vito                                               |                                          |               |
|------------------------------------------------------------------------------------------|------------------------------------------------------------------------------|----------------------------------------------------|------------------------------------------|---------------|
| Usuario: Harvey Melo Último Acce                                                         | eso: Jul 6 2016 2:17PM                                                       |                                                    |                                          |               |
| Inicio Mis Tareas Ini<br>Número VITAL<br>Atras Mis Tramites                              | ciar Trámite Mis Trámites                                                    | Otras Actividade → Mis Datos Personales Notificad  | ion Electrónicæ Seguridaæ Salir<br>Estar | do de Trámite |
| Informacion Agrupada                                                                     |                                                                              |                                                    |                                          |               |
| Solicitud (0) Eval                                                                       | uación (1) Seguimie                                                          | ento (1)                                           |                                          |               |
| Tipo de Usuario                                                                          | Fecha Solicitud                                                              | Descripción                                        | DOCUMENTOS                               | Id Expediente |
| ۵                                                                                        | 06/07/2016 P                                                                 | ermiso de Ocupación de Cauce - 4900002603201116001 | Ver Documentos                           |               |
| Documento ingresado<br>Documento ingresado<br>Documento ingresado<br>Documento ingresado | por Solicitante<br>por Autoridad Ambiental<br>por Entidad Externa<br>por PDI |                                                    |                                          |               |

6. Adicionalmente, el usuario puede contestar las solicitudes de información adicional que la ANLA realiza, por medio de la opción "Mis Tareas", luego dar clic en "Anexar Información Solicitud" se desplegará un formulario, por medio del cual se podrá anexar los documentos correspondientes a la información requerida de la siguiente manera:

Cuando la Autoridad realiza un requerimiento recibirá una alerta al correo electrónico registrado en el aplicativo, informando que se tiene una tarea pendiente. Los requerimientos de información en el marco de la solicitud se pueden dar en dos momentos procesales:

- a) Cuando una vez realizada la verificación de los requisitos de acuerdo a lo solicitado para el trámite, se evidencia que falta información.
- b) Cuando una vez iniciado el trámite y realizada la evaluación técnica se considere necesario requerir información adicional.

En el primer caso, la información faltante se requerirá mediante oficio, el cual llegará adjunto al correo electrónico donde se informe sobre la tarea pendiente en VITAL.

En el segundo caso, el requerimiento se realizará a través de Auto, por lo que se le informará a través de correo electrónico que deberá notificarse del acto administrativo.

Para responder la información deberá:

I. Ingrese a su sesión en VITAL y en el menú escoja la opción "Mis tareas". Allí podrá buscar su trámite con el número VITAL asignado. Una vez identificada la solicitud, de clic en "Anexar Información Solicitud".

|        | 1                                                                                                    |                                      | ÷(                              |                                       |                                 | H                      |        |
|--------|----------------------------------------------------------------------------------------------------|--------------------------------------|---------------------------------|---------------------------------------|---------------------------------|------------------------|--------|
| Inicio | Mis Tareas Iniciar Trámite                                                                                                    | <ul> <li>Mis Trámites Otr</li> </ul> | ras Actividade <del>s</del>     | Mis Datos Personales                  | Salir Notificacion              | Electrónica            |        |
|        | Tareas sin Iniciar Tar<br>Número VITAL<br>Número Expediente<br>Tipo Trámite<br>Fecha Deade<br>(dd/mm/aaaa):<br>Fecha Masta<br>(dd/mm/aaaa): | eas Finalizadas (Seleccione) Buscar  |                                 | -<br>-<br>-                           |                                 | MIS                    | TAREAS |
|        | Nimero VITAL<br>460000555555515033                                                                                                    | Rúmers Expediente<br>P0v0018-00-2015 | Tipo Trámite<br>Prueba Dinamica | Tarea<br>Anexar Información Solicitud | Fecha Inicio Rogi<br>29/04/2015 | onal Autoridad<br>ANLA |        |

II. Ingresar al formulario por la opción "Diligenciar el formulario: VITAL018 ADICIONAR INFORMACIÓN" para anexar la documentación requerida.

|                                                                                                    | I Manite antitaced                                                                                                    |
|----------------------------------------------------------------------------------------------------|----------------------------------------------------------------------------------------------------|
| Formularios Asociados (Mostrar)<br>Dilgenciar el formulario: VITALO18 ADICIONA<br>Para finalizar esta tarea se requiere que | Mis Tarcas RINFORMACION seleccione alguna de la tiguientes condiciones                                                             |
| Anexar Información Solicitada                                                                                               | Diligenciar el formulario: VITAL018 ADICIONAR INFORMACIÓN                                                                          |
| Finalizar la kar                                                                                                    | na Aplazar (En Altención) Devolver (Sin Iniciar) Suspender Copyright 6 2009 Metabelo de Anzlenta, Vivienda y Desarrolto Tentiorial |

III. Anexar la información adicional, si son varios archivos se debe utilizar una carpeta comprimida.

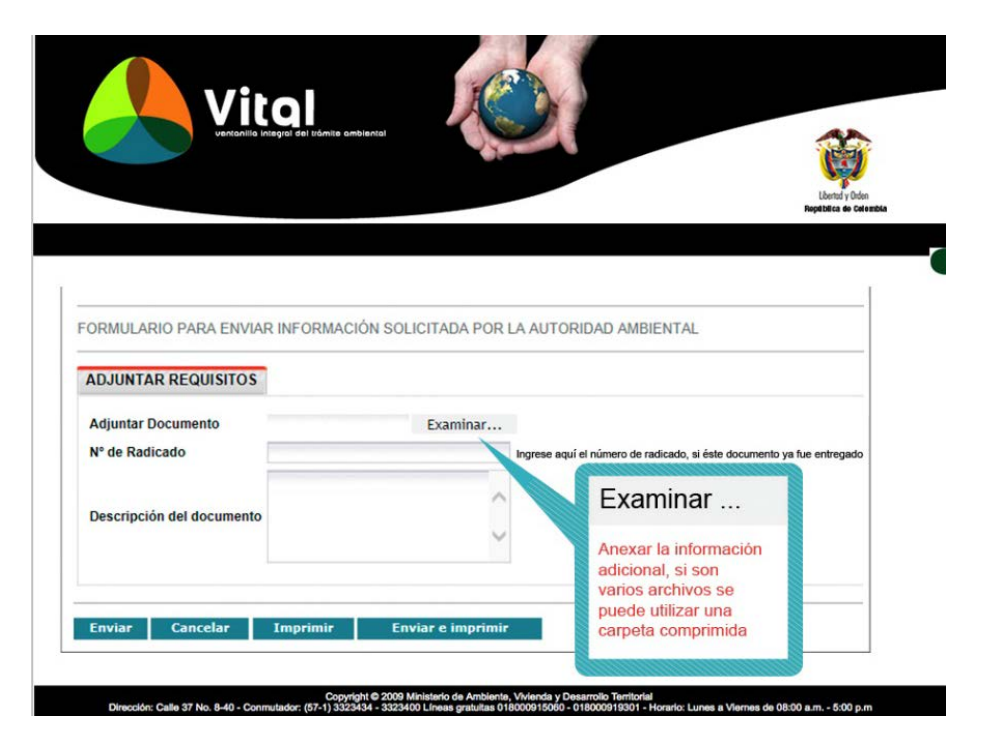

IV. Marcar la condición de "Anexar Información Solicitada" y dar clic en el botón finalizar tarea.

|                                                                                                    | 44                                          |
|----------------------------------------------------------------------------------------------------|---------------------------------------------|
|                                                                                                    | Libertid y Orden<br>República de Celestible |
| Mis Tareas                                                                                                    |                                             |
| Formularios Asociados (Mostrar) Diligenciar el formulario: VITAL018 ADICIONAR INFORMACION Para finalizar esta tarea se requiere que seleccione alguna de las siguientes condiciones |                                             |
| Anexar Información Solicitada     Anexar Información Solicitada                                                                                                    |                                             |
| Finalizar la tarea                                                                                                    |                                             |
| Finalizar la tarea Aplazar (En Atención) Devolvez (Sin Iniciar) S                                                                                                    | Suspender                                   |

- 7. Se puede enviar información asociada al trámite en cualquiera de las etapas del proceso:
- I. Una vez haya iniciado sesión, en el menú, seleccione la opción de Otras Actividades, seguida de la opción Enviar Información a la Autoridad Ambiental.

|                                                                                                    | nal                                                                                         |                                                                                                    |                                                                                                    | Libertal y Orden<br>República de Calend<br>Ultimo Accesso 2015              | 144<br>/11/17 06:18:52         |
|----------------------------------------------------------------------------------------------------|---------------------------------------------------------------------------------------------|----------------------------------------------------------------------------------------------------|----------------------------------------------------------------------------------------------------|-----------------------------------------------------------------------------|--------------------------------|
| Inicio Mis Tareas Iniciar Trámite • Mis Trámites                                                                                                    | Otras Actividades >                                                                         | Mis Datos Personales                                                                                 | Notificacion Electrónica +                                                                                   | Seguridad +                                                                 | Salir                          |
|                                                                                                    | Quejas y Denuncias                                                                          |                                                                                                    |                                                                                                    |                                                                             |                                |
|                                                                                                    | Consulta de Documento                                                                       | s Entregados por Entidades E                                                                         | xternas                                                                                                    |                                                                             |                                |
|                                                                                                    | Adquisición de Documer                                                                      | itos                                                                                                 |                                                                                                    |                                                                             |                                |
|                                                                                                    | Consultar Salvoconduct                                                                      | 0                                                                                                    |                                                                                                    |                                                                             |                                |
|                                                                                                    | Enviar Información a la /                                                                   | Autoridad Ambiental                                                                                  |                                                                                                    |                                                                             |                                |
|                                                                                                    | Pines                                                                                       |                                                                                                    |                                                                                                    |                                                                             |                                |
| Usted se encuenta en la página principal del Sistema VITAL. Si des<br>solicitud. Si ya tiene trámites en proceso y desea contuitar las activi<br>proceso a través de la opción 'Mis Trámites', la lista de sus notificad<br>la opción correcta en 'Otras Actividades' | ea Realizar un tramite, esci<br>dades pendientes o ejecuta<br>lones en la opción 'Notificac | oja la opción iniciar tramite y<br>itas, seleccione la opción 'Tar<br>clones' y para Realizar Quejas | sereccione el trámite deseado, pa<br>eas' y luego 'Mis Tareas'. Puede vi<br>o Denuncias o Consultar, Diligen | ra llenar el formulario<br>er la lista de sus trán<br>clar formulario RUA : | o de<br>hites en<br>seleccione |
| Copy<br>Dirección: Galle 37 No. 8-40 - Commulador (5                                                                                                    | ight © 2014 Autoridad Nacional<br>7-1) 2540111 - 2540111 Linea                              | de Licencias Ambientales - ANLA<br>gratula 018000112998 - Horario I                                  | Luncs a Viernes de 08:00 a.m 5:00 ;                                                                          | m                                                                           |                                |

II. Una vez ingrese, diligencie el número vital de la solicitud a la que va a anexar información, agregue los documentos a anexar, y realice una breve descripción relacionado con el trámite asociado y la información enviada. Haga clic en el botón enviar y un número vital le será asignado.

|                                                                                 | a Integral del l'âmite ambiental        |                                                        | Liberd y Oden                                                |
|---------------------------------------------------------------------------------|-----------------------------------------|--------------------------------------------------------|--------------------------------------------------------------|
|                                                                                 |                                         |                                                        | Roptblica de Calembia                                        |
| ENVIAR DOCUMENTOS                                                               | Seleccione                              | ▼ Por favor seleccione el n<br>información que usted e | úmero VITAL de su trámite, al cuál se relacionará la<br>nvie |
| Para agregar documentos a su sol<br>Agregar<br>Descripción del Provecto. Obra o | icitud, por favor dar clic sobre el bot | ón "Agregar"                                           |                                                              |
| Actividad                                                                       | nīr                                     |                                                        |                                                              |
|                                                                                 | Copyright © 2009 Min                    | isterio de Ambiente, Vivienda y Desarrollo T           | erritorial                                                   |